## How To Log Your CSG Service Hours

- 1. Visit the Charles Street Gardens website, here is the link: www.charlesstreetgardens.org
- 2. Click on **'Garden Members'** in the top right on the menu:

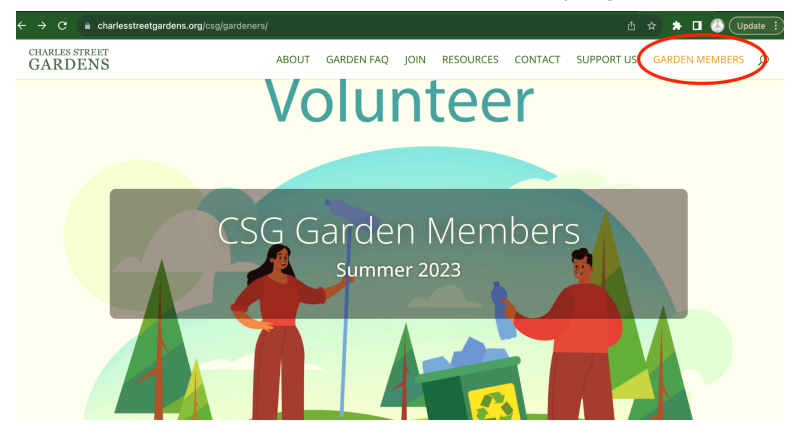

3. Scroll down to the bottom of the page and find the orange tab titled '**LOG SERVICE HOURS**' Click on the arrow symbol to open the form:

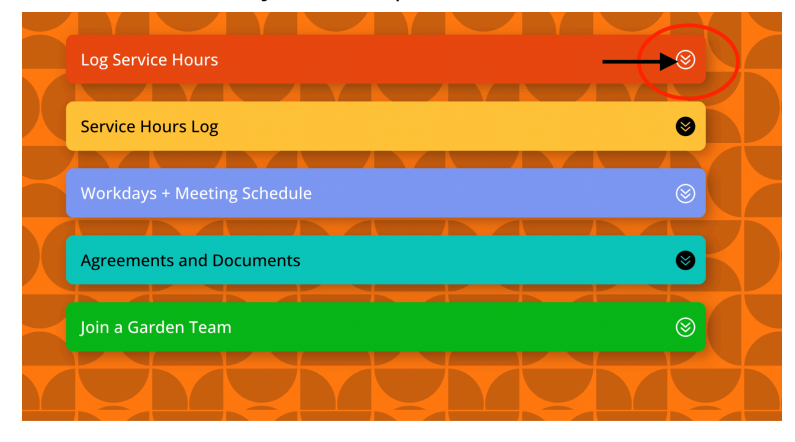

4. Enter details into each field and make sure to **enter your bed number correctly** EG: C8 [or just the number for Group Gardeners] Your member number is on your Gardeners Agreement:

| Log Se | ervice Hours                                                                                                    | 8 |
|--------|----------------------------------------------------------------------------------------------------|---|
|        | CSG Volunteer Service Hours Use this form to record your Charles Street Garden volunteer hours. Sign In to Google to save your progress. Learn more * Indicates required question |   |
|        | Name *<br>Who are you?<br>Your answer                                                                                                    |   |
|        | Date *<br>What day did you volunteer? (mm/dd/yyyy)                                                                                                    |   |

5. Once completed, make sure you click the **SUBMIT** button at the bottom of the form. This ensures you have entered your info to the Log:

| Hours *<br>How many hours did you do it? (e.g.: 1.5)<br>Your answer                          |  |
|----------------------------------------------------------------------------------------------|--|
| With<br>Who did you do it with? (Group leader's name if working with a group)<br>Your answer |  |
| Submit Clidar form                                                                           |  |
| GoogleForms This content is neither created nor endorsed by Google.                          |  |

6. You can check what you entered by opening the yellow **SERVICE HOURS LOG** tab by clicking on the arrow button, and then clicking on '**Click here to view hours logged' :** 

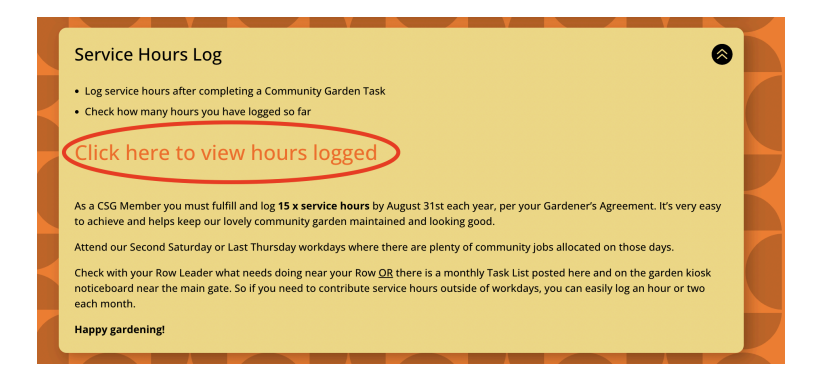

7. View your total hours entered by finding your bed number and name on the first tab:

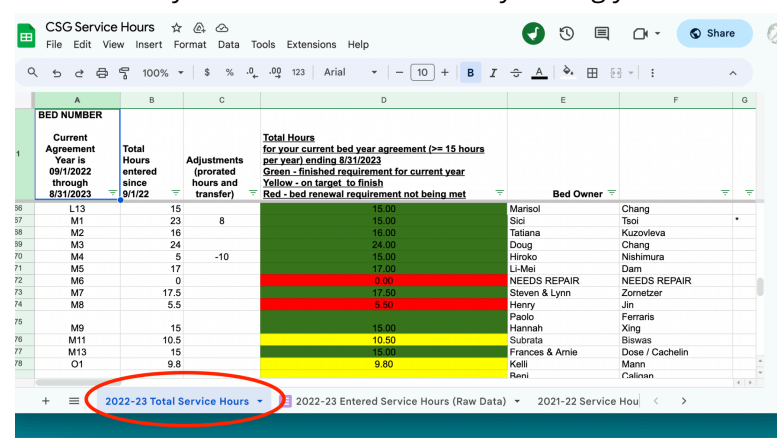

8. View each entry made by clicking on the 'Entered Services Hours **RAW DATA'** tab which is the second tab on the spreadsheet:

|        |              | 0          |                   |                   |                                                                                                    | ш сэ    | •             |
|--------|--------------|------------|-------------------|-------------------|----------------------------------------------------------------------------------------------------|---------|---------------|
|        | А            | В          | с                 | D                 | E                                                                                                    | F       | G             |
| Tim    | estamp \Xi   | Date       | - Name -          | - Bed<br>Number - | Task Description \Xi                                                                                                    | Hours 👻 | With          |
| 8/12/2 | 123 22:59:44 | 08/12/2023 | Kanwaldeen Singh  | 1053              | Removed weeds in the back and cut down fig tree at<br>the fence (2 hrs) + Removed suckers under a tree (1<br>hr each for my wife and son) | 4       | Marobarita    |
| 8/13/  | 2023 9:24:43 | 08/13/2023 | Carl Sandwick     | 07                | Weeded common area                                                                                                    | 2       | Myself        |
| 8/13/2 | 023 10:31:15 | 07/02/2023 | Mike Glownia      | C3                | weeded common path by the herb garden                                                                                                    | 1       |               |
| 8/13/2 | 023 10:32:04 | 08/12/2023 | Mike Glownia      | C3                | weed and clean side lot of thistle and large weeds                                                                                        | 2       | work day      |
| 8/13/2 | 023 10:32:51 | 08/13/2023 | Mike Glownia      | C3                | fix clog, replumb, and fix leaks in charles steet<br>irrigation                                                                           | 2.5     |               |
| 8/13/2 | 023 10:34:50 | 08/13/2023 | Mike Glownia      | C3                | hour correction                                                                                                    | -1      |               |
| 8/13/2 | 023 11:18:35 | 08/13/2023 | Eric culver       | F2                | Compost work. Water each of the bins                                                                                                    | 1.5     | Myself        |
| 8/14/2 | 023 13:13:43 | 08/13/2023 | Linda Aguirre     | A4                | Donation harvest + delivery                                                                                                    | 1.5     | Margherita    |
| 8/14/2 | 023 13:14:24 | 08/06/2023 | Linda Aguirre     | A4                | Donation harvest + delivery                                                                                                    | 1.5     | Margherita    |
| 8/14/2 | 023 13:15:07 | 07/31/2023 | Linda Aguirre     | A4                | Donation harvest + delivery                                                                                                    | 1.5     | Margherita    |
| 8/14/2 | 023 13:16:09 | 08/12/2023 | Linda Aguirre     | A4                | Cleared out greenhouse 2, spread out gravel, built<br>new shelves                                                                         | 3       | Jessica, John |
| 8/14/2 | 023 18:39:30 | 08/12/2023 | Kirstin Solorzano | P7                | Weeded the perimeter along the parking lot (the<br>fenced in part).                                                                       | 2       | Janet         |
|        |              |            |                   |                   |                                                                                                    |         |               |
|        |              |            |                   |                   |                                                                                                    |         |               |
|        |              |            |                   |                   |                                                                                                    |         |               |

If you made a mistake entering your hours, don't worry - just email the Garden Coordinators and we can edit it for you ASAP.

## Monthly Service Hours Goal

| September | 1.25 hrs  |
|-----------|-----------|
| October   | 2.50 hrs  |
| November  | 3.75 hrs  |
| December  | 5.00 hrs  |
| January   | 6.25 hrs  |
| February  | 7.50 hrs  |
| March     | 8.75 hrs  |
| April     | 10.00 hrs |
| May       | 11.25 hrs |
| June      | 12.50 hrs |
| July      | 13.75 hrs |
| August    | 15.00 hrs |